# 使用思科会议服务器设备或虚拟机替换X系列服务 器

## 目录

<u>简介</u> 要求 使用的组件 <u>背景信息</u> <u>用CMS设备或虚拟机替换X系列服务器</u> 工作概要说明 逐步详细说明 <u>验证</u> <u>故障排除</u>

## 简介

本文档介绍如何安全可靠地将Acano X系列服务器替换为思科会议服务器(CMS)虚拟机(VM)、 CMS1000或CMS2000服务器。Acano X系列服务器支持从3.0版开始已被删除。 您可以在X系列上 运行的最新软件是2.9.5,该软件仅在2022年3月1日之前受支持。 之后,将不再有进一步的维护版 本或漏洞修复。 这意味着如果您有Acano X系列服务器,您需要计划在此之前更换它们。

### 要求

Cisco 建议您了解以下主题:

- CMS管理
- CMS升级
- 证书创建和签名

### 使用的组件

本文档中的信息基于Cisco Meeting Server (VM或CMS1K或CMS2K)和Acano X系列服务器。

本文档中的信息都是基于特定实验室环境中的设备编写的。如果您的网络处于活动状态,请确保您 了解所有命令的潜在影响。

## 背景信息

更换X系列服务器时,需要了解各种服务器的呼叫容量。有关规模指南,请参阅附录 C(https://www.cisco.com/c/en/us/support/conferencing/meeting-server/products-installation-andconfiguration-guides-list.html)中的"思<u>科会议</u>服务器"部署指南。

参考X系列大小:

- X1 25个高清(720p)呼叫
- X2 125高清(720p)呼叫
- X3 250个高清(720p)呼叫

在安装文档中可以找到更换服务器的设置过程,下面未介绍。 安装指南位于: <u>https://www.cisco.com/c/en/us/support/conferencing/meeting-server/products-installation-guides-</u> <u>list.html</u>。

### 用CMS设备或虚拟机替换X系列服务器

替换X系列服务器的支持方法是将新设备添加到数据库群集,以便获取数据库的副本。

警告:请勿使用X系列服务器的备份来部署更换。

并非完成更换需要执行以下每一步。 将新服务器与旧服务器集群起来,以便它们获得数据库副本是 最重要的部分。

完成迁移过程后,所有数据库信息(入站规则、出站规则、共享空间、呼叫ID等)也都在新服务器 上。

**注意**:在图形用户界面(GUI)中输入的数据在数**据库中不**在**Configuration > General和 Configuration > Active** Directory下。 您必须将轻量级目录访问协议(LDAP)配置从GUI移动到 应用编程接口(API)。 如果您尚未准备好这样做,则复制这两个页面中的所有数据,以便在新 服务器上重新输入这些数据。请注意,LDAP用户名的密码也是必需的,因为您无法复制该信 息。

您将首先找到工作流程的高级描述,然后逐步说明。强烈建议按照更换过程的分步说明操作。

#### 工作概要说明

步骤1.从旧Acano X系列服务器创建备份文件。

步骤2.从旧服务器下载备份文件和logbundle.tar.gz文件,以备配置新服务器的主板管理处理器 (MMP)时需要信息。

步骤3.在旧的X系列服务器上,登录MMP并获取每个服务/配置的输出,然后将信息复制到注释文件 中。

步骤4.设置新服务器。

步骤5.获取新服务器上的许可证。

步骤6.将证书从旧服务器复制到新服务器。

步骤7.在旧服务器上设置的新服务器上启用MMP服务。 (Acano X系列可以使用专用的管理界面进行管理。您需要通过A-D接口管理新服务器,但新服务器 上的所有服务都可以位于A接口上。)

步骤8.在旧服务器上使用的新服务器上创建相同的用户帐户。

步骤9.将数据库复制到新服务器。

步骤10.从数据库群集中删除X系列。

步骤11.关闭新服务器替换的X系列服务器。

步骤12.更改新设备上的IP,以匹配要更换的旧X系列接口A IP。 如果在X系列上使用多个接口,则必须在新服务器上使用这些接口,因为这样就无需更改任何DNS记录。

步骤13.将服务器重新加入数据库群集(仅当原始部署不是单个组合服务器时)。

步骤14.在API - api/v1/system/configuration/cluster中相应调整新服务器的负载限制。

步骤15.测试部署以确保其仍然有效。

#### 逐步详细说明

步骤1.使用MMP命令备份快照<server\_specific\_filename>创建备份。

**步骤2**.从要替换的每台X系列服务器下载备份文件和 logbundle.tar.gz(<u>https://video.cisco.com/video/5810051601001</u>)文件。

**步骤3**.在X系列服务器上运行以下命令,以获取各种服务的配置并将其放入注释文件中。这提供了有 关如何重新配置新服务器的简单参考。

'webadmin', 'callbridge', 'webbridge', 'turn', 'dns', 'ntp server list', 'tls sip', 'tls ldap', 'tls dadmin', 'tls webadmin', 'database cluster status', 'user list', 'ipv4 a', 'ipv4 c', 'ipv4 admin', '、 'streamer'、 'uploader'、 'dscp'、 'sipedge'、 'h323\_gateway'、 'syslog'、 'ldap'

注意:CMS 3.0中不建议使用H323\_gateway、Sip Edge和XMPP。

如果使用SIP边缘,则需要Cisco Expressway-C和E来将流量路由到互联网和从互联网路由。 如果使用H323网关,则需要使用Cisco Expressway服务器配置此网关,以执行H.323到SIP互通。 如果使用XMPP,则升级到CMS 3.x后,需要进行一些配置更改。但是,如果要更换X系列并

在2.9.x上保持一段时间,并且需要使用WebRTC、录制器或流处理器,则需要在新服务器上 重新配置XMPP。

您可以在本文档中阅读有关升级到CMS 3.0之前要了解的更改的<u>详细信息</u>。

**步骤4**.设置新服务器。确保它们的代码版本与X系列服务器相同。为服务器提供目前未使用的 IP(**ipv4 <interface> add <address>/<prefix length> <gateway>**),但是当工作完成时,IP将更改为 X系列上使用的IP。这是为了避免对DNS记录和证书进行任何更改。 如果不想重新使用旧IP,则必 须相应地更新DNS和证书。

**步骤5**.在新服务器和旧X系列服务器的MMP中,运行命令**iface** a以获取A接口的MAC地址。从即将 更换的X系列,下载cms许可证文件并打开TAC许可案例。为许可代理提供新服务器的接口A MAC地址和旧服务器的MAC地址,并告诉他们要用新服务器替换旧服务器。要求他们将许可证从旧 MAC交换到新MAC。然后提供新的许可证文件,您需要解压、重命名为cms许可证并上传到新服务 器。 **步骤6**.使用WinSCP或任何其他SFTP程序将旧X系列上使用的证书、密钥和证书颁发机构(CA)文件 复制到新服务器。

**步骤7**.在新服务器上,在MMP中启用您当前在旧X系列上拥有的相同服务和设置。请参阅您在步骤 3中收集的信息,确保您进行与之前相同的配置。

**注意:**如果要在这些新服务器设置后立即升级到CMS 3.x,则无需配置XMPP、Webbridge、 SIP Edge或H323\_gateway组件。CMS 3.x中不再使用这些功能。

**步骤8**.使用命令**user add <username> <role>(以及**user rule <rule name> <value>**(如果设置了任何** 规则),创建MMP上X系列服务器上的相同用户帐户。 其他设备(如思科会议管理(CMM)、网真管理 套件(TMS)或思科统一通信管理器(CUCM))可以针对这些帐户的功能进行设置,因此您需要确保在 新服务器上设置这些设备。

步骤9.将数据库的副本复制到新服务器。

<u>9a</u>。如果当前部署是单个<u>组合服</u>务器(无数据库群集),则需要在其上初始化数据库群集。从 CMS版本2.7开始,数据库群集需要证书。因此,自2.7版起,CMS中已引入内置证书颁发机构,您 可以使用它来签署数据库证书:

1.在单个组合的X系列MMP上,运**行pki自签名dbca CN:<Company Name>**(例如pki自签名dbca CN:tplab.local)

2.在单个组合的X系列MMP上,使用pki csr dbserver CN:xseries.example.com subjectAltName:<newcms1fqdn>为数据**库服务器创建证书** 

(此时您无需拥有DNS A记录。)

3.在单个组合的X系列MMP上,使用pki csr dbclient CN:postgres为数据库客户端创建证书

4.在单个组合的X系列MMP上,使用dbca(从步骤1)签署dbserver(从步骤2)证书pki签**名** dbserver dbca

5.在单个组合的X系列MMP上,使用dbca(从步骤1)签署dbclient(从步骤3)证书pki签**名dbclient dbca** 

6.将dbserver.crt、dbserver.key、dbclient.crt和dbclient.key文件复制到将从X系列连接到数据库 (组成数据库群集的节点)的所有服务器中,并复制到新服务器

7.将dbca.crt文件从X系列复制到所有服务器

8.在单个组合的X系列MMP上,运**行数据库集群certs dbserver.key dbserver.crt dbclient.key dbclient.crt dbca.crt**(dbca.crt作为根CA证书)

9.在单个组合的X系列MMP上,运行数据库群集localnode a

10.在单个组合X系列MMP上,运行数据**库集群初始化** 

11.在单个组合X系列MMP上,运行数据**库集群状态**。您必须看到: 节点:<XseriesIP>(me):已连接主

12.在要加入数据库群集的新服务器上,从MMP运行数据库群集certs dbserver.key dbserver.crt

#### dbclient.key dbclient.crt dbca.crt

13.在您将加入的新服务器上(与数据库共置),MMP:

a.运行数据库群集localnode a

b.运行数据库集群加入<primary node IP>

此时,新服务器具有/拥有数据库的副本。在新服**务器上**在MMP中运行数据库群集状态,以确保它 们显示为同步。 如果是,则完成步骤9,然后继续步骤10。但是,如果它们不同步,则必须检查数 据库群集配置,并确保网络中没有阻止服务器之间通过TCP 5432进行通信的内容。

9b。如果当前部署已是数<u>据库</u>群集,则要一次更换一个X系列服务器。在X系列上,在MMP数据库 群集状**态下运**行,以验证服务器是否已加入数据库群集或已连接。如果服务器的IP在数据库群集列 表中,则会加入该服务器。 如果没有,最后显示的命令是"数据库集群连接",则节点已连接。

要将新节点添加回同一角色(已加入或已连接),请注意X系列服务器的角色。如果X系列是数据 库主服务器,请先重新启动服务器,使其成为复制副本。

1.在即将更换的X系列上,记录用于服务器密钥/证书、客户端密钥/证书和CA证书的证书

2.在即将更换的X系列上,运行数据库群集删除

步骤10.如果更换单个组合的X系列服务器,请继续此处的步骤10。如果是集群,请跳至步骤11。

此时,新服务器具有数据库的副本。 登录新服务器的Web界面并检查用户和空格配置,即可确认 这一点。确认后,现在从数据库群集中删除新服务器并更改IP:

1.在新服务器上,运行"数据**库群集删除**"。

2.关闭X系列服务器。

3.将新服务器上的IP更改为X系列服务器上使用的IP。

4.重新启动新服务器。

5.如果您仍使用CMS 2.9.x版本,请测试新服务器以确保所有配置都正常工作。

6.登录新服务器的Web管理页面,查看空格和用户。您必须看到以前在服务器中加入数据库时,在 它获取数据库副本时,服务器中的所有空格和用户。

步骤11.如果替换属于群集的X系列服务器,可以执行以下步骤:

1.关闭我们计划解除的X系列服务器。

2.将新服务器上的IP更改为之前在X系列服务器的数据库本地节点接口(通常为a)上使用的IP。

3.使用SFTP程序将服务器密钥/证书、客户端密钥/证书和CA证书复制到新服务器。

4.在新服务器上,运行命令:"数据库群集localnode a"

5a如果要将新节点加<u>入</u>到数据库群集,请运行命令"**database cluster certs <server.key**> <**server.crt> <client.key> <client.crt> <ca.crt>**"

50亿如果要将新节点(不与数据库共置)连接到数据库群集,请运行命令"database cluster certs <client.key> <client.crt> <ca.crt>"。

6a如果需要加入新节点(<u>与</u>数据库共置),请运行以下命令:'数据库群集加入<主节点IP>'

60亿如果需要连接新节点(<u>不</u>与数据库共置),请运行以下命令:'database cluster connect <primary node IP>'

#### 对需要停用的每个X系列重复步骤9b和11。

**步骤12**.此时,新的CMS服务器将拥有数据库的副本,或者如果连接,将知道如何到达数据库节点,并且它们以前也拥有相同的IP地址。

#### 步骤13.您的部署上是否启用负载平衡?

如果在使用Loadbalancing=True设置的API上将CMS呼叫负载均衡与CallBridgeGroups结合使用 ,则必须更改负载限制以匹配环境中新服务器的建议限制。 转到 api/v1/system/configuration/cluster并相应更新负载限制:

system CMS1000 M5v2 CMS1000 M4或M5v1 CMS2000 M5v2 CMS2000 VM(vCPU数x 1250) 建议的加载限制 120000 96000 875000 700000 示例:70 vCPU x 1250 = 87500

在所有XMPP节点上配置

Examples

**步骤14**.如果在此工作之前有XMPP群集,并且您打算在CMS 2.9.x上停留一段时间,则需要重建 XMPP群集。

### MMP命令

### 在所有XMPP节点上配置

| 1.xmpp reset                                                                                     | 1.xmpp reset                                      |
|--------------------------------------------------------------------------------------------------|---------------------------------------------------|
| 2.xmpp domain <域名>                                                                               | 2.xmpp domain example.com                         |
| 3.xmpp listen <interface whitelist=""></interface>                                               | 3.xmpp listen a                                   |
| 4.xmpp certs <keyfile> <certificate file=""> <cert-bundle></cert-bundle></certificate></keyfile> | 4.xmpp certs xmppcluster.key xmppcluster.cer root |
| 5.xmpp cluster trust <xmpp cert=""></xmpp>                                                       | 5.xmpp cluster trust xmppcluster.cer ***注意1       |
| 第1个节点的配直                                                                                         | 第1个节点的配直                                          |
| 6.xmpp enable                                                                                    | 6 xmpp enable                                     |
| 7.xmpp callbridge add <callbridge name=""></callbridge>                                          | 7.xmpp callbridge add cb1                         |
| 8.xmpp callbridge add <callbridge name=""></callbridge>                                          | 8.xmpp callbridge add cb2                         |
| 9.xmpp callbridge add <callbridge name=""></callbridge>                                          | 9.xmpp callbridge add cb3                         |
| 10. xmpp callbridge add <callbridge name=""></callbridge>                                        | 10. xmpp callbridge add cb4 *** <b>注2</b>         |
| 11. xmpp callbridge列表                                                                            | 11. xmpp callbridge list < — 将此输出复制到记事本           |
| 12. xmpp disable                                                                                 | 12. xmpp disable                                  |
| 13. xmpp cluster enable                                                                          | 13. xmpp cluster enable                           |
| 14. xmpp集群初始化                                                                                    | 14. xmpp集群初始化                                     |
| 15. xmpp enable                                                                                  | 15. xmpp enable                                   |
| 16. xmpp集群状态                                                                                     | 16. xmpp集群状态                                      |
| 第2和第3节点的配置                                                                                       | 第2和第3节点的配置                                        |
| 17. xmpp enable                                                                                  | 17. xmpp enable                                   |
| 18. xmpp callbridge add-secret <callbridge name=""></callbridge>                                 | 18. xmpp callbridge add-secret cb1                |
| 19.输入callbridge secret:                                                                          | 19.输入callbridge secret:<从记事本复制cb1的加密              |
| 20. xmpp callbridge add-secret <callbridge name=""></callbridge>                                 | 20. xmpp callbridge add-secret cb2                |

21.输入callbridge secret:

22. xmpp callbridge add-secret <callbridge name>

- 23.输入callbridge secret:
- 24. xmpp callbridge add-secret <callbridge name>
- 25.输入callbridge secret:
- 26. xmpp disable
- 27. xmpp cluster enable
- 28. xmpp enable
- 29. xmpp cluster join <cluster> 在Web Admin中配置XMPP设置 使用CallBridge服务的每台服务器上
- 30.输入上面配置的此callbridge唯一名称 31.输入域
- 32.在记事本中输入加密口令
- 33.检查Webadmin状态页面以进行身份验证

- 21.输入callbridge secret:<从记事本复制cb2的加密
- 22. xmpp callbridge add-secret cb3
- 23:输入callbridge secret:<从记事本复制cb3的加密
- 24. xmpp callbridge add-secret cb4 \*\*\*注3
- 25.输入callbridge secret:<从记事本复制cb4的加密I
- 26. xmpp disable
- 27. xmpp cluster enable
- 28. xmpp enable
- 29. xmpp集群加入<节点1的IP地址或FQDN> 在Web Admin中配置XMPP设置

#### 使用CallBridge服务的每台服务器上

- 30.在callbridge1上输入cb1,等等
- 31.输入域: example.com
- 32.在记事本中输入相应callbridge的secret
- 33.检查Webadmin状态页面以进行身份验证

**注释 1:**示例中的xmpp集群信任是XMPP证书,因为证书包含主题备用名称(SAN)属性中的所有 XMPP服务器FQDN,或者是通配符证书。 如果每个XMPP服务器都有其自己的证书,则需要将其 合并,并将其添加为xmpp集群信任。

**注释 2:**xmpp callbridge add cb4。 添加了此步骤作为示例,表明您的呼叫网桥数量可能比您的 xmpp服务器多。 此步骤不是必需的,但已作为示例添加。

**注释 3:**xmpp callbridge ad-secret cb4。 添加了此步骤以与附注2一起执行。 如果您有4个呼叫网桥,则需要将全部4添加到xmpp集群中的所有节点。

如果您仍使用CMS 2.9.x版本,则可以立即开始测试和验证,以确保新服务器按预期工作。

## 验证

迁移到新服务器后,请检查您的所有用户和空间是否可见,以及您的SIP呼叫是否仍然有效。如果您保留CMS 2.9.x版本,请确认XMPP仍能工作(WebRTC用户仍可加入/登录,录制器可以连接等)。检查与CMS通信的任何服务器,确保它们仍能正常工作(Cisco Meeting Manager(CMM)、Cisco Unified Communications Manager(CUCM)、网真管理套件(TMS)、Expressway)。在MMP中运行"syslog follow",查看是否有任何错误需要解决也是一个好主意。

## 故障排除

如果遇到任何问题,您可以恢复到X系列服务器,或联系思科TAC寻求支持。